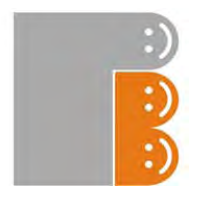

# USER MANUAL

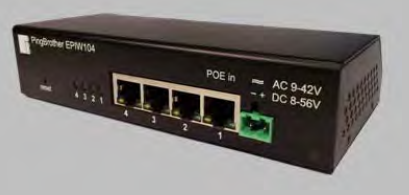

# PingBrother<sup>®</sup> EPIW102, EPIW104 & EPIW104P

industrial switch with managed passive POE & watchdog functions

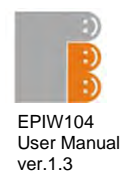

# CONTENT

| Content                                         | 2  |
|-------------------------------------------------|----|
| Chapter 1                                       | 3  |
| 1.1 Preface                                     | 3  |
| 1.2 CE mark warning                             | 3  |
| 1.3 FCC warning                                 | 4  |
| Chapter 2                                       | 5  |
| 2.1 Physical description                        | 5  |
| 2.2Channel states and configuration             | 6  |
| 2.3Power input assignment                       | 6  |
| 2.4 Ethernet ports                              | 7  |
| 2.5 POE selector slide switches                 | 1  |
| 2.6 Application example figures                 | 8  |
|                                                 | 9  |
| 3.1 WEB based management                        | 9  |
| 3.1.1 Status Screen                             | 9  |
| 3.1.2 IP EVENI & ACTIONS CONTIGUIATION          | 10 |
| 3.1.4 Current Event & Actions configuration     | 11 |
| 3 1 5 Temperature Event & Actions configuration | 16 |
| 3.1.6 Manual operation                          | 18 |
| 3 1 7 Manual ning                               | 19 |
| 3 1 8 Password configuration                    | 20 |
| 3 1 9 Network configuration                     | 21 |
| 3.1.10 Time settings                            | 22 |
| 3.1.11 Email configuration                      | 23 |
| 3.1.12 System log                               | 24 |
| 3.1.13 Firmware update                          | 26 |
| 3.2Reset the device                             | 27 |
| 3.3 Co-use with a standard 802.3af POE PD-s     | 27 |
| Chapter 4                                       | 28 |
| 4.1 Technical specifications                    | 28 |
| EPIW102                                         | 28 |
| EPIW102                                         | 29 |
| EPIW102                                         | 30 |

2

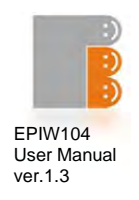

## **Chapter 1**

#### 1.1 Preface

PingBrother is a passive POE switch (PSE), that can work on nearly any low voltage power (8-56V DC or 9-42V AC), and can distribute its input power to any kind of connected standard or non standard POE devices (PD).

The POE output power can be fully managed either manually, remotely over the network, or by its own built-in control system which works as an IP watchdog. Email notification can be made about the events and responses.

It's a great cost-effective multifunctional tool for unattended functioning network devices such as IP cameras, Wifi radios, VOIP devices and switches, especially those which have a POE support. By manually deactivating the POE function, PingBrother can control any connected non-POE device by its relay contact outlets.

#### **1.2 CE MARK WARNING**

This is a Class-A product. In a domestic environment this product may cause radio interference in which case the user may be required to take adequate measures.

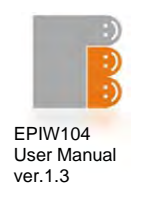

#### **1.3 FCC WARNING**

This Equipment has been tested and found to comply with the limits for a Class-A digital device, pursuant to Part 15 of the FCC rules. These limits are designed to provide reasonable protection against harmful interference in a residential installation. This equipment generates uses and can radiate radiofrequency energy and, if not installed and used in accordance with the instructions, may cause harmful interference to radio communications. However, there is no guarantee that interference will not occur in a particular installation. If this equipment does cause harmful interference to radio or television reception, which can be determined by turning the equipment off and on, the user is encouraged to try to correct the interference by one or more of the following measures:

- Reorient or relocate the receiving antenna.
- Increase the separation between the equipment and receiver.
- Connect the equipment into an outlet on a circuit different from that to which the receiver is connected.
- Consult the dealer or an experienced radio/TV technician for help.

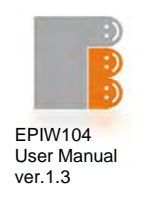

# Chapter 2

#### 2.1 Physical description

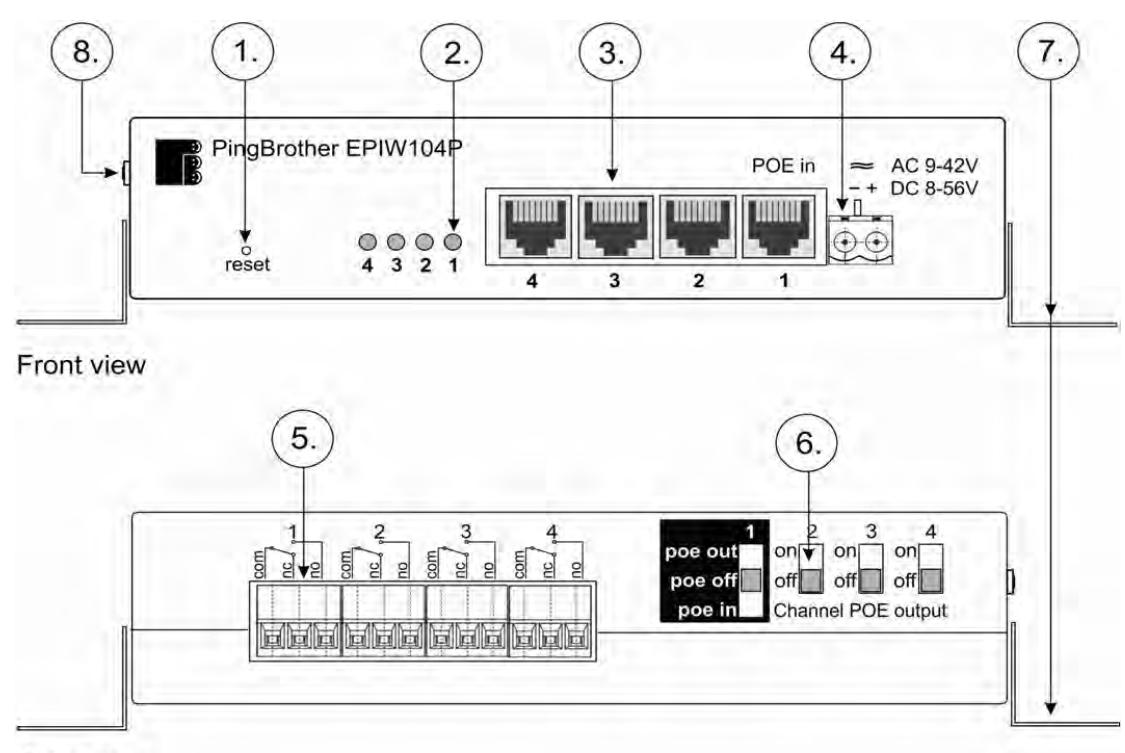

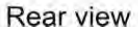

#### Figure 1

- 1. Reset button
- 2. Indicator LEDs (4 LEDs: EPIW104 & 104P, 2 LEDs: EPIW102)
- 3. Ethernet connectors (4 connectors: EPIW104 & 104P, 2 connectors: EPIW102)
- 4. Terminal block power connector
- 5. Relay contact outlets (4 outlets: EPIW104 & 104P, 2 outlets: EPIW102)
- POE power selector slide switch (4 switches: EPIW104 & 104P, 2 switches: EPIW102)
- 7. Mounting brackets for wall installation
- 8. External temperature sensor connector (only EPIW104P)

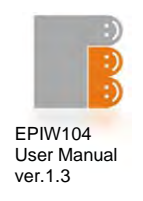

#### 2.2 Channel states and configuration

|                                                        | State of      | channels  |
|--------------------------------------------------------|---------------|-----------|
| Channel description in the web based GUI of the device | on            | off       |
| State of relays 1-4                                    | not energized | energized |
| POE power out on eth 1-4                               | on            | off       |
| LED indicators 1-4                                     | on            | off       |
| "no"outlet of<br>terminal blocks 1-4                   | open          | closed    |
| "nc" outlet of<br>terminal blocks 1-4                  | closed        | open      |

Table 1

#### 2.3 Power input assignment

There are two different options to power the device

- Passive POE input on Ethernet port 1 (for pin allocation see Table2 on page 7)
- External power Input through the Terminal Block connector

In both cases the power input can be:

- 9-42V AC or
- 8-56V DC

# $\wedge$

Please note, that in case of a reverse DC power input the device functions properly, but the outgoing POE power polarity will also be reversed compared to the default (See Table2 on page 6)

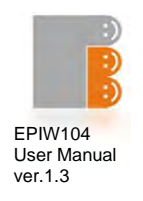

#### 2.4 Ethernet ports

#### RJ45 Fast Ethernet 100Base-TX port with passive PoE extension

| RJ45<br>Pin | Color        | Function    | RJ45 pin for<br>Straight cable<br>(MDI, EIA/TIA568A) | RJ45 pin for<br>Crossover cable<br>(MDI, EIA/TIA568A) |
|-------------|--------------|-------------|------------------------------------------------------|-------------------------------------------------------|
| 1           | Green        | Data TX +   | 1                                                    | 3                                                     |
| 2           | Green/White  | Data TX -   | 2                                                    | 6                                                     |
| 3           | Orange       | Data RX +   | 3                                                    | 1                                                     |
| 4           | Blue         | POE power + | 4                                                    | 4                                                     |
| 5           | Blue/White   | POE power + | 5                                                    | 5                                                     |
| 6           | Orange/White | Data RX -   | 6                                                    | 2                                                     |
| 7           | Brown        | POE power - | 7                                                    | 7                                                     |
| 8           | Brown/White  | POE power - | 8                                                    | 8                                                     |

#### Table 2

#### 2.5 POE power selector slide switches

The POE power selector slide switches (Figure 1 / 6) allow full flexibility of the device. You can use them to select the input power that the unit gets, either via the terminal block power connector or a POE input. With these switches, you can also select if the POE power is output to the Ethernet ports or not.

Settings examples table

| SW 1    | SW 2-4 | TB Power<br>connector | Description                                 |
|---------|--------|-----------------------|---------------------------------------------|
| poe out | on     | power in              | Power injector (Figure 2 on page 7.)        |
| poe in  | on     | not used              | Power distributor (Figure 3 on page 7.)     |
| poe in  | off    | power out             | POE separator function (Figure 3 on page 7) |
| poe off | off    | power in              | Using with non POE device                   |

Please note, that if the powering comes via Terminal Block connector, but the SW1 is on "POE in" state, the POE power appears on the eth1 port and you cannot turn this off with the software.

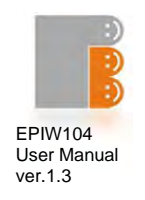

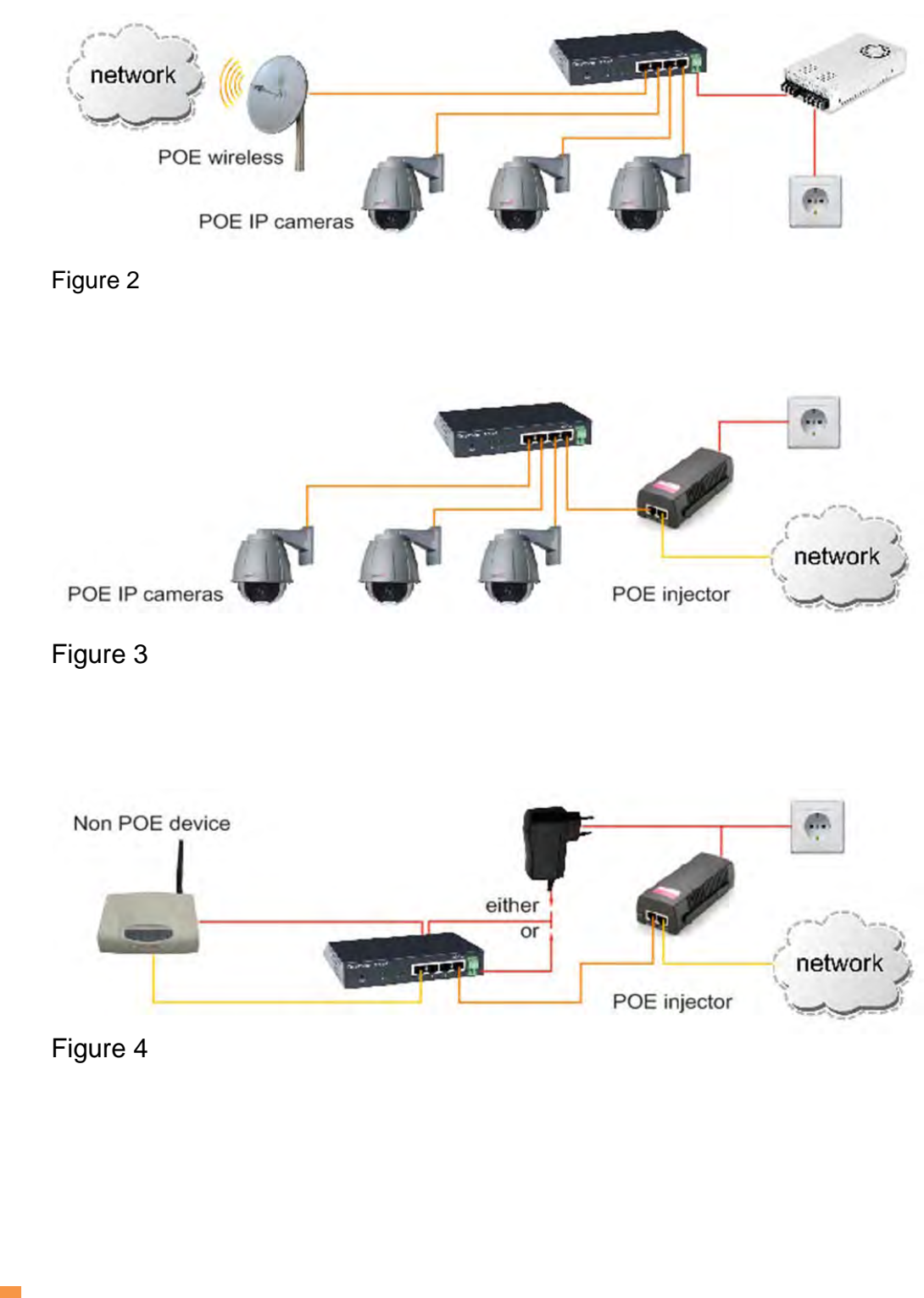

#### 2.6 Application example figures

8 PingBrother series EPIW100 user manual ©2011 Mikroweb Internet Itd.

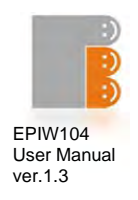

# Chapter 3

Software configuration.

#### 3.1 WEB-based management

The PingBrother can be configured locally or remotely via any web browser.

- Default IP address: 192.168.1.234
- Default username: admin
- Default password: admin

#### 3.1.1 Status screen

On the status screen you can check the current software and hardware version, input voltage, device internal temperature, uptime, and the states of channels. The external temperature, current and power consumption readings only appear in the EPIW104P device. In case of an AC input, the voltage, current and power measurement do not work properly with Firmware 1.4. This will be fixed in a later firmware version.

| Status,                                                                                                    | Welcomet                   |            |                           |  |
|----------------------------------------------------------------------------------------------------|----------------------------|------------|---------------------------|--|
| IP event/actions                                                                                                | welcome:                   |            |                           |  |
| Voltage event/actions                                                                                           | Hw Type:<br>Host Name:     | PING       | 104P<br>BROTHER234        |  |
| Current event/actions                                                                                           | IP Address:                | 10.1.      | 174.177                   |  |
| Temp. event/actions                                                                                             | HW Version:                | 2,4        | +: A3: 3E: 84: 44         |  |
| Manual operation                                                                                                | BL Version:<br>FW Version: | 1.1<br>1.4 |                           |  |
| Manual ping                                                                                                    | Build Date:                | Feb 7      | 2012 13:14:13             |  |
| Password                                                                                                    | Time:                      | 14:30      | ):29                      |  |
| Network settings                                                                                                | Uptime:<br>Internal Temp:  | 24:45      | 5:15<br>C                 |  |
| Time settings                                                                                                   | External Temp:             | 21.99      | c                         |  |
| Email settings                                                                                                  | Channel Status:            | 18.40      | IV.                       |  |
| Log                                                                                                    | Channel 1:<br>Channel 2:   | ON,        | Current:0.0A, Power:0.0W  |  |
| Firmware update                                                                                                 | Channel 3:                 | ON,        | Current:0.15A, Power:2.8W |  |
| Contraction of the second second second second second second second second second second second second second s | Channel 4:                 | ON,        | Current:0.0A, Power:0.0W  |  |

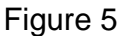

9 PingBrother series EPIW100 user manual ©2011 Mikroweb Internet Itd.

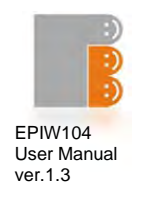

## 3.1.2 IP event & actions configuration

In this menu you can manage the IP watchdog functions.

| Status                | TP event & action     |                                                                      |
|-----------------------|-----------------------|----------------------------------------------------------------------|
| IP event/actions      | Defec different front | ( Antional)                                                          |
| Voltage event/actions | Denne unterent Event  | Actionsh                                                             |
| Current event/actions | Target 1.             |                                                                      |
| Temp. event/actions   | If the IP of host:    | Http port: 80 (0-65535)                                              |
| Manual operation      |                       | Ping Delay: 100 s (5-3600)                                           |
| Manual ping           |                       | Ping Interval: 10 s (10-3600)<br>Action after fails: 2 (1-500 times) |
| Password              |                       |                                                                      |
| Network settings      | Channel 1.            | Do not do anything * Reset time: 3 s (1-60)                          |
|                       | Channel 2.            | Change of state   Reset time: 3 s (1-60)                             |
| Time settings         | Channel 3.            | Do not do anything 💌 * Reset time: 3 s (1-60)                        |
| Email settings        | Channel 4.            | Do not do anything 💌 * Reset time: 3 s (1-60)                        |
| Log                   |                       | Send e-mail to:                                                      |
|                       | Email subject:        |                                                                      |
| Firmware update       | Message body:         |                                                                      |
|                       |                       |                                                                      |
|                       |                       | Save Config                                                          |
|                       |                       |                                                                      |
|                       |                       |                                                                      |
|                       | If the IP or host:    | lost, Dping or V Dhttp request                                       |
|                       |                       | Http port: 80 (0-65535)                                              |
|                       |                       | Ping Delay: 300 s (5-3600)                                           |
|                       |                       | Ping Interval: 10 s (10-3600)                                        |
|                       |                       | Action after fails: 3 (1-500 times)                                  |

Figure 6

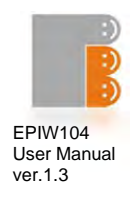

#### **Parameter specifications:**

- Watched host: can be an IP address or a domain name
- HTTP port of the watched host (0-65535, default 80)
- Ping delay: minimum time between the device startup or channel off->on transition and the first ping check (5-3600, default 300 sec)

# Please note, that the ping delay must be considerably longer than the boot time of the watched device, otherwise an infinite loop can occur.

- Ping interval: the time between two icmp or http requests
- Action after fails: number of lost icmp or http replies to activate the specified action
- Email address: mailing address for notification
- Email subject of the notification
- Message body of the notification

#### Action specifications:

The following actions can be set up on all channels:

- Do not do anything
- Turn ON: the channel turns on
- Turn OFF: the channel turns off
- Change of state: In case of a specified event, the state of the channel changes (Off instead of On, or On instead of Off)
- Reset: turns off the channel for a specified reset time, and turns the channel back on afterwards.
- Reset time (1-60, default 3 sec)

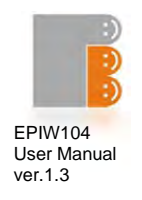

#### 3.1.3 Voltage event & actions configuration (only EPIW104P device)

In this menu you can manage the responses to input voltage changes

| Status                | Voltage event &            | actions                                               |
|-----------------------|----------------------------|-------------------------------------------------------|
| P event/actions       | Define different Event     | / Actions!!                                           |
| /ultage event/ections |                            |                                                       |
| Current event/actions | Volt 1.<br>If the Voltage: | more than Voltage: 150 V (8 0-48 0)                   |
| Temp. event/actions   | in the renegot             | Enabled:                                              |
| lanual operation      |                            | Check Delay: 5 s (5-3600)<br>Exceed for: 5 s (0-3600) |
| Manual ping           |                            |                                                       |
| assword               | Channel 1.                 | Do not do anything 💉 * Reset time: 3 s (1-60)         |
| Vetwork settings      | Channel 2.<br>Channel 3.   | Do not do anything * Reset time: 3 s (1-60)           |
| lime settings         | Channel 4.                 | Reset* * Reset time: 3 s (1-60)                       |
| Email settings        |                            | Send e-mail to: bestefan@gmail.com                    |
| .og                   | Email subject:             | The input voltage                                     |
| Firmware update       | Message body:              | more than 15V.                                        |
|                       |                            | Save Config                                           |

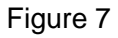

#### Parameter specifications:

- Check delay: minimum time between the device startup or channel off->on transition and the first voltage check (5-3600, default 5 sec)
- Exceed for: the smallest time of an event for response to be made

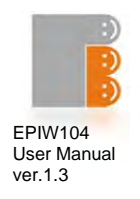

#### Action specifications:

The following actions can be set up on all channels:

- Do not do anything
- Turn ON: the channel turns on
- Turn OFF: the channel turns off
- Compare: If the voltage passes the threshold limit, the channel turns on, and if the voltage passes the threshold limit in the other direction, the channel turns off
- Reset: turns off the channel for a specified reset time, and turns the channel back on afterwards
- Reset time (1-60, default 3 sec)

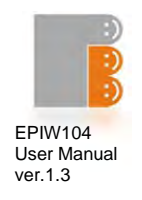

#### 3.1.4 Current event & actions configuration (only EPIW104P device)

In this menu you can manage the responses to current changes on the POE ports

| Status<br>IP event/actions<br>Voltage event/actions                            | Current event &<br>Define different Even | t / Actions!!                                                                                               |
|--------------------------------------------------------------------------------|------------------------------------------|----------------------------------------------------------------------------------------------------|
| Normal avent/archors<br>Temp. event/actions<br>Manual operation<br>Manual ping | POE 1.<br>If the Current:                | less than ♥ Current: 0.1 A (0.1-1.6)<br>Enabled: ♥<br>Check Delay: 5 s (1-3600)<br>Exceed for: 5 s (0-3600) |
| Password                                                                       | Channel 1.<br>Channel 2.                 | Do not do anything v * Reset time: 3 s (1-60)<br>Change of state v * Reset time: 3 s (1-60)                 |
| Netwark settings<br>Time settings                                              | Channel 3.<br>Channel 4.                 | Do not do anything v * Reset time: 3 s (1-60)<br>Do not do anything v * Reset time: 3 s (1-60)              |
| Email settings                                                                 | Email subject:                           | ✓ Send e-mail to: bestefan@gmail.com<br>on POE 1 port                                                       |
| Firmware update                                                                | Message body:                            | There is no power consumption.                                                                              |
|                                                                                | POE 2.<br>If the Current:                | more than                                                                                                   |
|                                                                                | Channel 1.                               | Do not do anything 💙 * Reset time: 3 s (1-60)                                                               |
|                                                                                | Channel 2.<br>Channel 3.                 | Turn OFF * Reset time: 3 s (1-60) Do not do anything * Reset time: 3 s (1-60)                               |
|                                                                                | Channel 4.                               | Do not do anything v * Reset time: 3 s (1-60)                                                               |
|                                                                                | Email subject:<br>Message body:          |                                                                                                    |
|                                                                                |                                          | Save Config                                                                                                 |
| Figure 8                                                                       |                                          |                                                                                                    |

**14** PingBrother series EPIW100 user manual ©2011 Mikroweb Internet Itd.

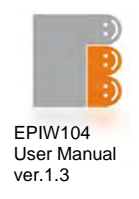

#### Parameter specifications:

- Check delay: minimum time between the device startup or channel off->on transition and the first current check (1-3600, default 5 sec)
- Exceed for: the smallest time of an event for response to be made

#### Action specifications:

On all channels the following actions can be set up:

- Do not do anything
- Turn ON: the channel turns on
- Turn OFF: the channel turns off
- Change of state: In case of a specified event, the state of the channel changes (Off instead of On, or On instead of Off)
- Reset: turns off the channel for a specified reset time, and turns the channel back on afterwards
- Reset time (1-60, default 3 sec)

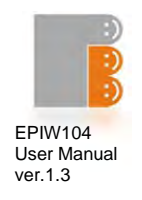

#### 3.1.5 Temperature event & actions configuration (only EPIW104P device)

In this menu you can manage the responses to internal or external temperature changes

| IP event/actions                                                 | Temperature ev                             | vent & actions                                                                                                    |
|------------------------------------------------------------------|--------------------------------------------|----------------------------------------------------------------------------------------------------|
| Voltage event/actions                                            | Define different Event                     | t / Actions:                                                                                                    |
| Current event/actions<br>Tomb. exert/actions<br>Manual operation | Temp 1.<br>If the Internal<br>temperature: | more than Temperature: 60.0 °C (-20.0-80.0)<br>Enabled: Check Delay: 5 s (1-3600)                                                  |
| Manual ping                                                      |                                            | Exceed for: 5 (0-3000)                                                                                                    |
| Password                                                         | Channel 1.                                 | Do not do anything 👻 * Reset time: 3 s (1-60)                                                                                      |
| Network settings                                                 | Channel 3.                                 | Do not do anything * Reset time: 3 s (1-60)                                                                                        |
| Time settings                                                    | Channel 4.                                 | Do not do anything v * Reset time: 3 s (1-60)                                                                                      |
| Email settings                                                   |                                            | Send e-mail to:                                                                                                    |
| Log                                                              | Email subject:                             |                                                                                                    |
| Firmware update                                                  | Message body:                              |                                                                                                    |
|                                                                  |                                            | Save Config                                                                                                    |
|                                                                  | If the External<br>temperature:            | more than ▼ Temperature: 25.0 °C (-20.0-80.0)<br>Enabled: ☑<br>Check Delay: 5 s (1-3600)<br>Exceed for: 5 s (0-3600)               |
|                                                                  | Channel 1.                                 | Do not do anything * Reset time: 3 s (1-60)                                                                                        |
|                                                                  | Channel 2.                                 | Do not do anything v * Reset time: 3 s (1-60)                                                                                      |
|                                                                  | Channel 3.                                 | Do not do anything 💌 * Reset time: 3 s (1-60)                                                                                      |
|                                                                  | Observal 4                                 | Compare V * Reset time: 3 s (1-60)                                                                                                 |
|                                                                  | Channel 4.                                 |                                                                                                    |
|                                                                  | Creatil subjects                           | ✓ Send e-mail to: bestefan@gmail.com                                                                                               |
|                                                                  | Email subject:                             | ✓ Send e-mail to: bestefan@gmail.com External temperature more than 25 C.                                                          |
|                                                                  | Email subject:<br>Message body:            | Send e-mail to: bestefan@gmail.com<br>External temperature<br>more than 25 C.                                                      |
|                                                                  | Email subject:<br>Message body:            | <ul> <li>Send e-mail to: bestefan@gmail.com</li> <li>External temperature</li> <li>more than 25 C.</li> <li>Save Config</li> </ul> |
|                                                                  | Email subject:<br>Message body:            | Send e-mail to: bestefan@gmail.com External temperature more than 25 C Save Config                                                 |

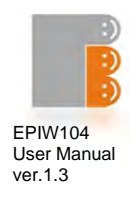

#### Parameter specifications:

- Internal temperature: the air temperature in the device case
- External temperature: the temperature that the connected external temperature sensor measures
- Check delay: minimum time between the device startup or channel off->on transition and the first current check (1-3600, default 5 sec)
- Exceed for: the smallest time of an event for response to be made

#### Action specifications:

The following actions can be set up on all channels:

- Do not do anything
- Turn ON: the channel turns on
- Turn OFF: the channel turns off
- Compare: If the temperature passes the threshold limit, the channel turns on, and if the temperature passes the threshold limit in the other direction, the channel turns off (thermostat function)
- Reset: turns off the channel for a specified reset time, and turns the channel back on afterwards
- Reset time (1-60, default 3 sec)

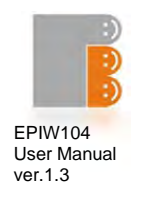

#### 3.1.6 Manual operation

Allows manually switching the states of the channels via a web browser

| PingBrother                                                                                                    | is watching your network devices                                                                                                    |
|----------------------------------------------------------------------------------------------------|----------------------------------------------------------------------------------------------------|
| FING BROTHER<br>Status<br>IP event/actions<br>Voltage event/actions<br>Current event/actions<br>Temp. event/actions<br>Manual operation<br>Manual ping<br>Password<br>Network settings<br>Time settings | Is watching your network devices          Manual operation         Check or change the states of channels         Channel 1:       On ×         Channel 2:       On ×         Channel 3:       On ×         Channel 4:       On ×         Update |
| Email settings                                                                                                    |                                                                                                    |
| Log                                                                                                    |                                                                                                    |
| Firmware update                                                                                                    |                                                                                                    |
|                                                                                                    | PingBrother © 2012 Mikroweb Internet Ltd.                                                                                                    |

#### Figure 10

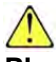

Please note, that if simultaneously more than one command comes from a manual operation or from the automated IP/Event menu, always the last command will be performed.

It is possible to switch the channels remotely by pure http (get method) commands. With this option the outputs can be managed by any 3rd party programs remotely. The username and password should be sent in base64 coding.

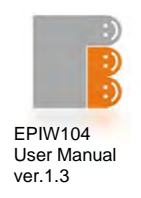

#### Examples:

Turn all channels off:

http://PingBrothers\_IP\_or\_hostname/protect/PBmanual.htm?Relay1=0&Relay2=0&Rela y3=0&Relay4=0

Turn all channels on:

http://PingBrothers\_IP\_or\_hostname/protect/PBmanual.htm?Relay1=1&Relay2=1&Rela y3=1&Relay4=1

#### 3.1.7 Manual ping

Manually pinging an IP or host from PingBrother

| PingBrother           | is watching your network devices          |
|-----------------------|-------------------------------------------|
| Status                | Manual Ding                               |
| IP event/actions      | Frankar Ping                              |
| Voltage event/actions |                                           |
| Current event/actions | IP/HOST name: Ping                        |
| Temp. event/actions   |                                           |
| Manual operation      | www.pingbrother.com Reply:11ms            |
| Manual ping           |                                           |
| Password              |                                           |
| Network settings      |                                           |
| Time settings         |                                           |
| Email settings        |                                           |
| Log                   |                                           |
| Firmware update       |                                           |
|                       | PingBrother © 2012 Mikroweb Internet Ltd. |

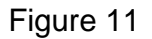

**19** PingBrother series EPIW100 user manual ©2011 Mikroweb Internet Itd.

PingBrother is watching your network devices

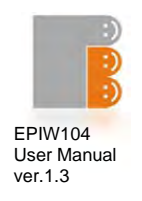

# 3.1.8 Password configuration

For changing the administrator password

| Status<br>IP event/actions | Password Config |
|----------------------------|-----------------|
| Voltage event/actions      | Old password:   |
| Current event/actions      | New password:   |
| Temp. event/actions        | Confirm pass:   |
| Manual operation           | Save Config     |
| Manual ping                |                 |
| Password                   |                 |
| Network settings           |                 |
| Time settings              |                 |
| Email settings             |                 |
| Log                        |                 |
| Firmware update            |                 |

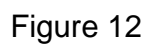

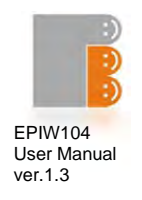

### 3.1.9 Network configuration

| <b>PingBrother</b>         | is watching your netw                                                     | ork devices            |                     |  |
|----------------------------|---------------------------------------------------------------------------|------------------------|---------------------|--|
| Status<br>IP event/actions | Network configu                                                           | ration                 |                     |  |
| Current event/actions      | Host Name:                                                                | Cam_126_east           | (max. 16 character) |  |
| Temp. event/actions        | IP Address:<br>Gateway:<br>Subnet Mask:<br>Primary DNS:<br>Secondary DNS: | Enable DHCP            |                     |  |
| Manual ping                |                                                                           | 10.1.174.1             |                     |  |
| Password                   |                                                                           | 8.8.8.8                |                     |  |
| Time settings              |                                                                           | Save Config            |                     |  |
| Email settings             |                                                                           |                        |                     |  |
| Firmware update            |                                                                           |                        |                     |  |
|                            | Pi                                                                        | ngBrother © 2012 Mikro | web Internet Ltd.   |  |

#### Figure 13

#### Parameter specifications:

- Host name
- Enable / disable DHCP client
- IP address (IPv4)
- Gateway
- Subnet mask
- Primary DNS
- Secondary DNS

If the DHCP is enabled, you can see the server allocated IP configuration details in this page.

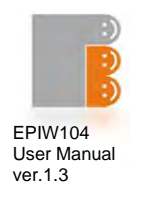

#### 3.1.10 Time settings

Here you can set time and date values

| PingBrother           | is watching your ne       | twork devices                             |  |
|-----------------------|---------------------------|-------------------------------------------|--|
| Status                | Time Settings             |                                           |  |
| IP event/actions      |                           |                                           |  |
| Voltage event/actions | Set up time parame        |                                           |  |
| Current event/actions | Year                      | 2012                                      |  |
| Temp. event/actions   | Month                     | Feb V                                     |  |
| Manual operation      | Day                       | 13                                        |  |
| Manual ping           | Hour                      | 15                                        |  |
| Password              | Minute<br>Sec             | 1                                         |  |
| Network settings      |                           | 47                                        |  |
| Time settings         |                           | Set Time                                  |  |
| Email settings        | 1                         |                                           |  |
| Lòg                   | Timezone                  | +1                                        |  |
| Firmware update       | Enable NTP<br>NTP server: | pool ntp org                              |  |
|                       |                           | Save Time Config                          |  |
|                       |                           |                                           |  |
|                       |                           |                                           |  |
|                       |                           | PingBrother © 2012 Mikroweb Internet Ltd. |  |

#### Parameter specifications:

- Manual settings:
  - o Year
  - o Month
  - o Day
  - o Hour
  - o Minute
  - o Sec
- Automatic NTP server synchronization:
  - o Time zone: the difference between your local time and GMT
  - Enable NTP: if you select this option, the manual time settings will be automatically overwritten by the NTP server every 10 minutes
  - o NTP server: the URL or IP address of your NTP server

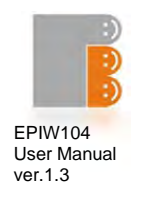

#### 3.1.11 Email configuration

These are parameters for sending a notification email

| PingBrother                                         | is watching your netwo                                           | rk devices                                             |                                                              |
|-----------------------------------------------------|------------------------------------------------------------------|--------------------------------------------------------|--------------------------------------------------------------|
| Status<br>IP event/actions<br>Voltage event/actions | E-Mail Config<br>Enter the appropriate s<br>Your SMTP server may | ettings in the fields belo<br>require a user name or p | w:<br>password.                                              |
| Current event/actions                               | SMTP Server:                                                     | smtp.ourdomain.com                                     | Port: 25                                                     |
| Temp. event/actions                                 | Sender Address*:<br>User Name:<br>Password:                      | cam126@ourdomain.cor                                   |                                                              |
| Manual operation                                    |                                                                  | *ANANANANANANANANANANANANANANANANANANAN                |                                                              |
| Manual ping                                         |                                                                  | North Color                                            |                                                              |
| Password                                            |                                                                  | Save Config                                            |                                                              |
| Network settings                                    |                                                                  |                                                        |                                                              |
| Time settings                                       | *It's strongly recomme<br>transmit message from                  | nded to use of valid sen<br>unregistered email addre   | der adress, because the most of the smtp servers not<br>iss. |
| Small settings                                      |                                                                  |                                                        |                                                              |
| Log                                                 |                                                                  |                                                        |                                                              |
| Firmware update                                     |                                                                  |                                                        |                                                              |
|                                                     | Pin                                                              | gBrother © 2012 Mikroweb                               | internet Ltd.                                                |

#### Figure 15

If your SMTP server has no password authentication, leave the User Name and Password boxes empty. SSL authentication is not available at the moment.

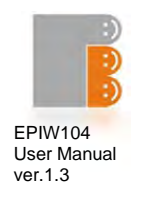

#### 3.1.12 System log

PingBrother is capable of logging various system events and action information. Logs are saved in the device's memory (RAM).

| Status               | System Log                                                                                      |  |
|----------------------|-------------------------------------------------------------------------------------------------|--|
| IP event/actions     |                                                                                                 |  |
| oltage event/actions | 2012.Feb.15 14:08:57 - CH1 Resetted                                                             |  |
| urrent event/actions | 2012.Feb.15 14:09:07 - POE 3 Current more than 0.1A<br>2012.Feb.15 14:09:07 - CH1 Resetted      |  |
| arrens eveny second  | 2012.Feb.15 14:09:08 - POE 3 Current more than 0.1A                                             |  |
| emp. event/actions   | 2012,Feb.15 14:09:08 - CHI Resetted<br>2012,Feb.15 14:09:19 - POE 3 Current more than 0.1A      |  |
| onual operation      | 2012.Feb.15 14:09:19 - CH1 Resetted                                                             |  |
|                      | 2012.Feb.15 14:09:31 - POE 3 Current more than 0.1A<br>2012.Feb.15 14:09:31 - CH1 Resetted      |  |
| anual ping           | 2012.Feb.15 14:09:43 - POE 3 Current more than 0.1A                                             |  |
| assword              | 2012.Feb.15 14:09:43 - CH1 Resetted<br>2012 Feb 15 14:09:44 - ROF 3 Current more than 0 14      |  |
| atwork cattings      | 2012.Feb.15 14:09:44 - CH1 Resetted                                                             |  |
| erwork sectings      | 2012.Feb.15 14:09:45 - POE 3 Current more than 0.1A                                             |  |
| me settings          | 2012.Feb.15 14:09:56 - POE 3 Current more than 0.1A                                             |  |
| mail settings        | 2012.Feb.15 14:09:56 - CH1 Resetted                                                             |  |
| initial socialitys   | 2012.Feb.15 14:09:57 - FOE 3 Current more than 0.1A<br>2012.Feb.15 14:09:57 - CH1 Resetted      |  |
| 9                    | 2012.Feb.15 14:10:08 - POE 3 Current more than 0.1A                                             |  |
| irmware update       | 2012.Feb.15 14:10:08 - CH1 Resetted<br>2012.Feb.15 14:10:09 - Target 1 ICMP Ping failed:krumpli |  |
|                      | 2012.Feb.15 14:10:09 - CH2 State changed                                                        |  |
|                      | 2012.Feb.15 14:10:13 - Target 1 HTTP Ping failed:krumpli                                        |  |
|                      | 2012.Feb.15 15:20:29 - Target 1 ICMP Ping failed:ourdomain.com                                  |  |
|                      | 2012,F60.15 15:20:29 - CH2 State Changed                                                        |  |
|                      | 2012 Feb 15 15:20:33 - CH4 State changed                                                        |  |
|                      | 2012 Feb 15 15:20:33 - Target 1 Email Sent                                                      |  |
|                      | 2012.Feb.15 15:20:39 - Target 1 ICMP Ping failed:ourdomain.com                                  |  |
|                      | 2012.Feb.15 15:20:39 - CH2 State changed                                                        |  |
|                      | 2012.Feb.15 15:20:49 - Target 1 ICMP Ping failed:ourdomain.com                                  |  |
|                      | 2012.Feb.15 15:20:49 - CH2 State changed                                                        |  |
|                      | 2012,Feb.15 15:20:59 - Target 1 ICMP Ping failed:ourdomain.com                                  |  |
|                      | 2012.Feb.15 15:20:59 - CH2 State changed                                                        |  |
|                      | 2012.Feb.15 15:21:09 - Target 1 ICMP Ping failed:ourdomain.com                                  |  |
|                      | 2012, Feb. 15 15:21:09 - CH2 State changed                                                      |  |
|                      | 2012.Feb.15 15:21:19 - Target 1 ICMP Ping Tailed:ourdomain.com                                  |  |
|                      | 2012 Feb 15 15:21:29 - Target 1 ICMB Bing failed ourdemain com                                  |  |
|                      | 2012.Feb 15 15:21:29 - CH2 State changed                                                        |  |
|                      | 2012.Feb.15 15:21:39 - Target 1 ICMP Ping failed:ourdomain.com                                  |  |
|                      | 2012.Feb.15 15:21:39 - CH2 State changed                                                        |  |
|                      |                                                                                                 |  |

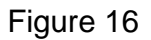

24 PingBrother series EPIW100 user manual ©2011 Mikroweb Internet Itd.

PingBrother is watching your network devices

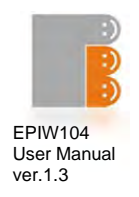

#### Log entries can be made about:

- ICMP ping fail
- HTTP check fail
- Manually switching the states of the channels
- Automatic responses of the IP event / actions menu
  - o Channel reset
  - o Channel on
  - o Channel off
  - o Changes the position of the channels
  - Notification emails
  - Voltage actions (only EPIW104P device)
  - Current actions (only EPIW104P device)
  - Temperature actions (only EPIW104P device)

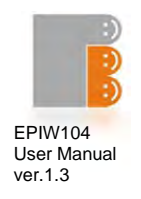

#### 3.1.13 Firmware update

Browse and upload a firmware

| <b>PingBrother</b>    | is watching your network devices                                         |  |  |
|-----------------------|--------------------------------------------------------------------------|--|--|
| Status                | Firmware undete                                                          |  |  |
| IP event/actions      | rirmware update                                                          |  |  |
| Voltage event/actions | Please be patient, the firmware update process may take up to 5 minutes. |  |  |
| Current event/actions | Upload a Firmware                                                        |  |  |
| Temp. event/actions   | File: S\PingBrother\FirmWare\EPIW10 Tallózás FW update                   |  |  |
| Manual operation      |                                                                          |  |  |
| Manual ping           |                                                                          |  |  |
| Password              |                                                                          |  |  |
| Network settings      |                                                                          |  |  |
| Time settings         |                                                                          |  |  |
| Email settings        |                                                                          |  |  |
| Log                   |                                                                          |  |  |
| Firmware update       |                                                                          |  |  |
|                       | PingBrother © 2012 Mikroweb Internet Ltd.                                |  |  |

#### Figure 17

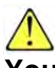

You can only use original and hardware specific firmware. Please be patient, the firmware update process may take up to 5 minutes. During the last 2 minutes of the update process, the network switch function is also unavailable.

After the firmware update the Event / Action and all other user defined settings such as password, IP address, etc. will remain unchanged. If this is changed later, the firmware description will include a warning about it.

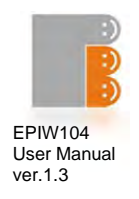

#### 3.2 Reset the device

It is possible to reset all settings to the factory default, for example in case of a lost password. The recovery steps are the following:

- Power OFF
- Press the reset button (Figure 1/1)
- Power ON
- Hold the reset button until all the four indicator LEDs are on (6-8 sec)
- Release the reset button

After the reset the device's IP address will be restored to the default: 192.168.1.234

#### 3.3 Co-use with a standard 802.3af POE PD-s

PingBrother can power standard IEEE 802.3af-2003 POE devices, and properly works with them under the following conditions:

- The powered device (PD) is 802.3af Mode B (midspan) compatible
- A 48V DC power supply is used to supply power to the PingBrother
- The power of the PSU is scaled according to the type and number of the powered devices

It is always recommended to perform testing before use.

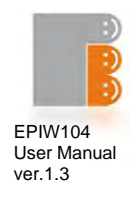

# Capter4

#### 4.1 Technical specifications

| Model                                          | EPIW102                                                                                 |  |
|------------------------------------------------|-----------------------------------------------------------------------------------------|--|
| Input operating voltage (via connector or POE) | 8-56V DC or 9-42V AC                                                                    |  |
| POE output voltage on all ethernet port        | 8-56V DC or 9-42V AC                                                                    |  |
| Total Power Budget                             | 30W                                                                                     |  |
| Max. self Power Consumption of the device      | 8W                                                                                      |  |
| Max. Power Consumption on each eth. port       | 15W                                                                                     |  |
| Number of 10/100 POE capable eth port          | 2                                                                                       |  |
| Max switching Voltage on terminal blocks       | 220V DC, 250V AC                                                                        |  |
| Max. switching Power on terminal blocks        | 30W / 230V                                                                              |  |
| Max switching current on terminal blocks       | 2 A                                                                                     |  |
| 3-pol terminal block of Change-over relay      | 2                                                                                       |  |
| POE operating mode selection slide switch      | 2                                                                                       |  |
| Plug-in2-pin terminal block power connector    | 1                                                                                       |  |
| Led indicators                                 | 2x3                                                                                     |  |
| Case material                                  | steel                                                                                   |  |
| Safety                                         | CE/EN60950                                                                              |  |
| Operating Temperature                          | -30 to +80 C                                                                            |  |
| Operating Humidity                             | 5 to 90% Non-condensing                                                                 |  |
| Shock and Vibration                            | IEC60068-2-27, IEC60068-2-6                                                             |  |
| Dimensions                                     | 149 x 81 x 35 mm                                                                        |  |
| Product weight                                 | 415 g                                                                                   |  |
| Services, events, actions                      |                                                                                         |  |
| Web based GUI                                  | yes                                                                                     |  |
| IP address                                     | IPV4 static or dhcp                                                                     |  |
| Protocols                                      | TCP/IP, HTTP, SNMP, ICMP, IGMP                                                          |  |
| Specifications                                 | IEEE802.3, IEEE802.3u, IEEE802.3x                                                       |  |
| Packet features                                | 2k MAC address, 384kbit packet<br>buffer memory, max. packet lenght:<br>1552/1536 bytes |  |
| Watched IP address about loss of ping or http  | 2                                                                                       |  |
| Internal and external watchdog                 | yes                                                                                     |  |
| Action: POE on/off                             | yes                                                                                     |  |
| Scheduled POE management                       | yes                                                                                     |  |
| Action: relay toggle                           | yes                                                                                     |  |
| Action: email sending                          | yes                                                                                     |  |
| Input voltage measurement                      | yes                                                                                     |  |
| Actions due to change of input voltage         | no                                                                                      |  |
| 4 port POE current measurement                 | no                                                                                      |  |
| Actions due to change of current or power      | no                                                                                      |  |
| Internal temperature measurement               | yes                                                                                     |  |
| External temperature measurement               | no                                                                                      |  |
| Actions due to change of temperature           | no                                                                                      |  |

**28** PingBrother series EPIW100 user manual ©2011 Mikroweb Internet Itd.

PingBrother is watching your network devices

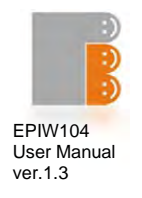

| Model                                          | EPIW104                                                                               |  |
|------------------------------------------------|---------------------------------------------------------------------------------------|--|
| Input operating voltage (via connector or POE) | 8-56V DC or 9-42V AC                                                                  |  |
| POE output voltage on all ethernet port        | 8-56V DC or 9-42V AC                                                                  |  |
| Total Power Budget                             | 60W                                                                                   |  |
| Max. self Power Consumption of the device      | 8W                                                                                    |  |
| Max. Power Consumption on each eth. port       | 15W                                                                                   |  |
| Number of 10/100 POE capable eth port          | 4                                                                                     |  |
| Max switching Voltage on terminal blocks       | 220V DC, 250V AC                                                                      |  |
| Max. switching Power on terminal blocks        | 30W / 230V                                                                            |  |
| Max switching current on terminal blocks       | 2 A                                                                                   |  |
| 3-pol terminal block of Change-over relay      | 4                                                                                     |  |
| POE operating mode selection slide switch      | 4                                                                                     |  |
| Plug-in2-pin terminal block power connector    | 1                                                                                     |  |
| Led indicators                                 | 4x3                                                                                   |  |
| Case material                                  | steel                                                                                 |  |
| Safety                                         | CE/EN60950                                                                            |  |
| Operating Temperature                          | -30 to +80 C                                                                          |  |
| Operating Humidity                             | 5 to 95% Non-condensing                                                               |  |
| Shock and Vibration                            | IEC60068-2-27, IEC60068-2-6                                                           |  |
| Dimensions                                     | 149 x 81 x 35 mm                                                                      |  |
| Product weight                                 | 450 g                                                                                 |  |
| Services, events, actions                      |                                                                                       |  |
| Web based GUI                                  | yes                                                                                   |  |
| IP address                                     | IPV4 static or dhcp                                                                   |  |
| Protocols                                      | TCP/IP, HTTP, SNMP, ICMP, IGMP                                                        |  |
| Specifications                                 | IEEE802.3, IEEE802.3u, IEEE802.3x                                                     |  |
| Packet features                                | 2k MAC address, 384kbit packke<br>buffer memory, max. packet lengl<br>1552/1536 bytes |  |
| Watched IP address about loss of ping or http  | 4                                                                                     |  |
| Internal and external watchdog                 | yes                                                                                   |  |
| Action: POE on/off                             | yes                                                                                   |  |
| Scheduled POE management                       | yes                                                                                   |  |
| Action: relay toggle                           | yes                                                                                   |  |
| Action: email sending                          | yes                                                                                   |  |
| Input voltage measurement                      | yes                                                                                   |  |
| Actions due to change of input voltage         | no                                                                                    |  |
| 4 port POE current measurement                 | no                                                                                    |  |
| Actions due to change of current or power      | no                                                                                    |  |
| Internal temperature measurement               | yes                                                                                   |  |
| External temperature measurement               | no                                                                                    |  |
| Actions due to change of temperature           | nó                                                                                    |  |

29 PingBrother series EPIW100 user manual ©2011 Mikroweb Internet Itd.

PingBrother is watching your network devices

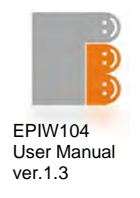

| Model                                          | EPIW104P                                                                                |  |
|------------------------------------------------|-----------------------------------------------------------------------------------------|--|
| Input operating voltage (via connector or POE) | 8-56V DC or 9-42V AC                                                                    |  |
| POE output voltage on all ethernet port        | 8-56V DC or 9-42V AC                                                                    |  |
| Total Power Budget                             | 120W                                                                                    |  |
| Max. self Power Consumption of the device      | 8W                                                                                      |  |
| Max. Power Consumption on each eth. port       | 30W                                                                                     |  |
| Number of 10/100 POE capable eth port          | 4                                                                                       |  |
| Max switching Voltage on terminal blocks       | 220V DC, 250V AC                                                                        |  |
| Max. switching Power on terminal blocks        | 30W / 230V                                                                              |  |
| Max switching current on terminal blocks       | 2 A                                                                                     |  |
| 3-pol terminal block of Change-over relay      | 4                                                                                       |  |
| POE operating mode selection slide switch      | 4                                                                                       |  |
| Plug-in2-pin terminal block power connector    | 1                                                                                       |  |
| Led indicators                                 | 4x3                                                                                     |  |
| Case material                                  | steel                                                                                   |  |
| Safety                                         | CE/EN60950                                                                              |  |
| Operating Temperature                          | -30 to +80 C                                                                            |  |
| Operating Humidity                             | 5 to 90% Non-condensing                                                                 |  |
| Shock and Vibration                            | IEC60068-2-27, IEC60068-2-6                                                             |  |
| Accuracy of voltage measurement                | ±1V                                                                                     |  |
| Accuracy of current measurement                | ± 0.1 A                                                                                 |  |
| Accuracy of temperature measurement            | ± 2 C                                                                                   |  |
| Dimensions                                     | 149 x 81 x 35 mm                                                                        |  |
| Product weight                                 | 427 g                                                                                   |  |
| Services, events, actions                      |                                                                                         |  |
| Web based GUI                                  | yes                                                                                     |  |
| IP address                                     | IPV4 static or dhcp                                                                     |  |
| Protocols                                      | TCP/IP, HTTP, SNMP, ICMP, IGMP                                                          |  |
| Specifications                                 | IEEE802.3, IEEE802.3u, IEEE802.3x                                                       |  |
| Packet features                                | 2k MAC address, 384kbit packet<br>buffer memory, max. packet lenght:<br>1552/1536 bytes |  |
| Watched IP address about loss of ping or http  | 4                                                                                       |  |
| Internal and external watchdog                 | yes                                                                                     |  |
| Action: POE on/off                             | yes                                                                                     |  |
| Scheduled POE management                       | yes                                                                                     |  |
| Action: relay toggle                           | yes                                                                                     |  |
| Action: email sending                          | ves                                                                                     |  |
| Input voltage measurement                      | yes                                                                                     |  |
| Actions due to change of input voltage         | yes                                                                                     |  |
| 4 port POE current measurement                 | yes                                                                                     |  |
| Actions due to change of current or power      | ves                                                                                     |  |
| Internal temperature measurement               | ves                                                                                     |  |
| External temperature measurement               | ves                                                                                     |  |
| Actions due to change of temperature           | Ves                                                                                     |  |